| F1X03 系列使用说明书 | 文档编号  | 产品版本 | ر<br>1 | 密级 |
|---------------|-------|------|--------|----|
|               |       |      |        |    |
|               | 产品名称: |      | 共      | 页  |

# F1X03 系列使用说明书

此说明书适用于下列型号产品:

| 型号    | 产品类别           |
|-------|----------------|
| F1003 | GSM MODEM      |
| F1103 | GPRS MODEM     |
| F1203 | CDMA MODEM     |
| F1303 | EDGE MODEM     |
| F1403 | WCDMA MODEM    |
| F1503 | TD-SCDMA MODEM |
| F1603 | EVDO MODEM     |

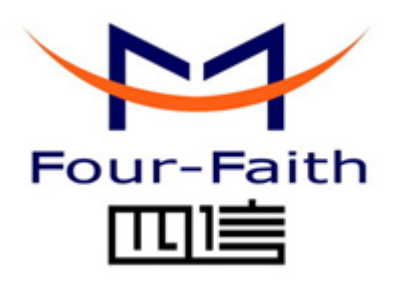

## <u>厦门四信通信科技有限公司</u>

Add:中国厦门市软件园观日路44号3楼 客户热线:400-8838-199 电话:+86-592-6300320 传真:+86-592-5912735 网址<u>http://www.four-faith.com</u>

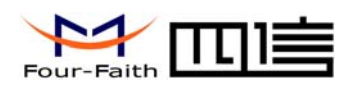

# 文档修订记录

| 日期 | 版本 | 说明 | 作者 |
|----|----|----|----|
|    |    |    |    |

厦门四信通信科技有限公司

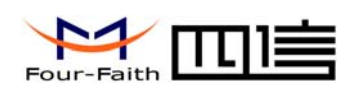

### 著作权声明

本文档所载的所有材料或内容受版权法的保护,所有版权由厦门四信通信科技有限公司 拥有,但注明引用其他方的内容除外。未经四信公司书面许可,任何人不得将本文档上的任 何内容以任何方式进行复制、经销、翻印、连接、传送等任何商业目的的使用,但对于非商 业目的的、个人使用的下载或打印(条件是不得修改,且须保留该材料中的版权说明或其他 所有权的说明)除外。

### 商标声明

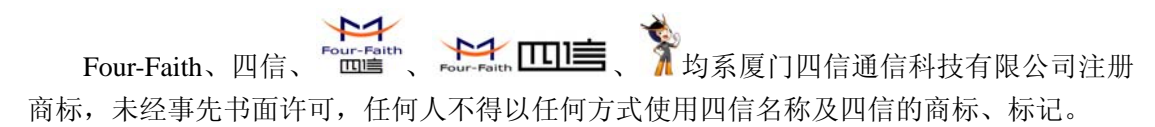

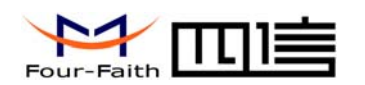

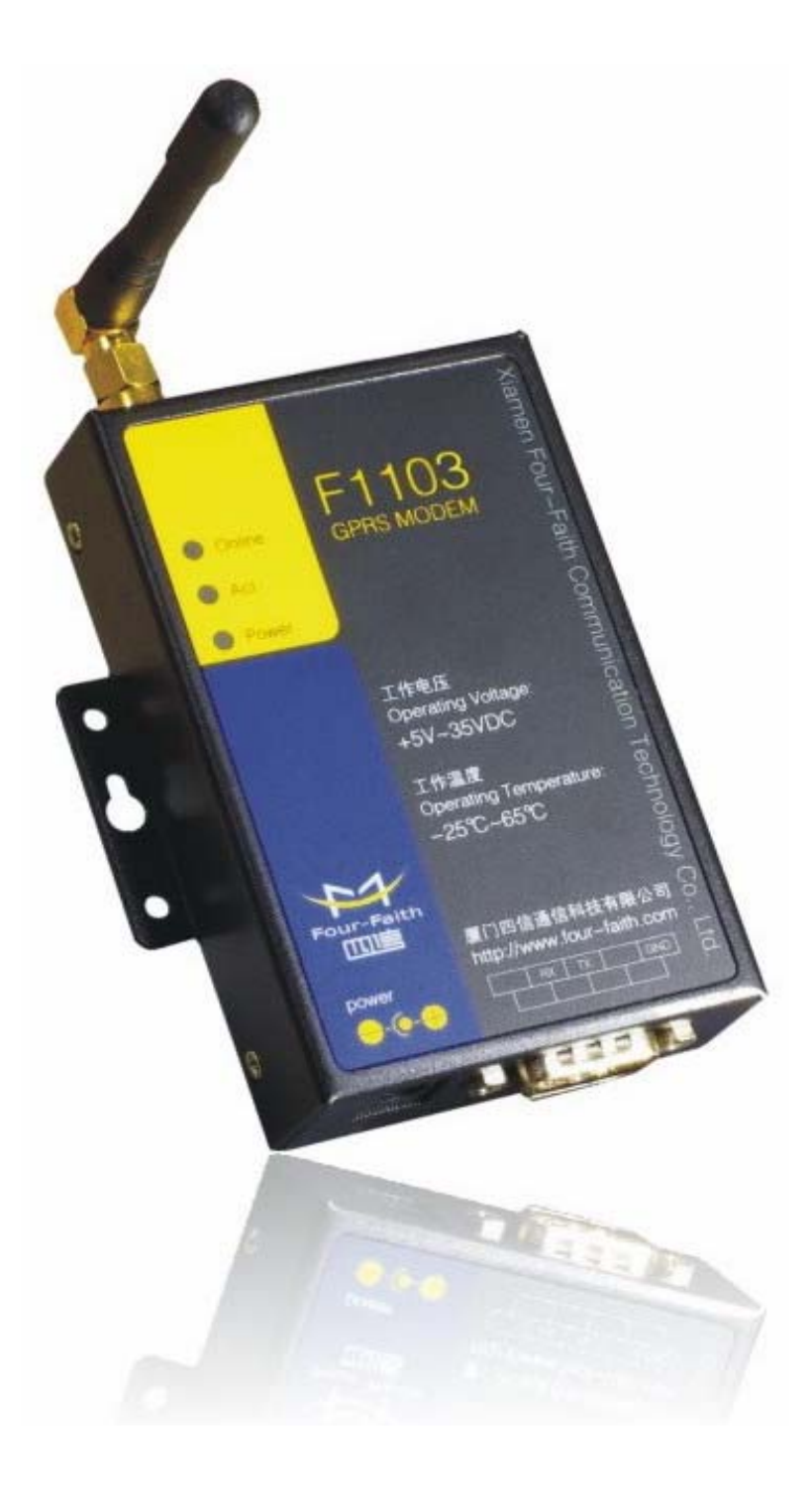

### 厦门四信通信科技有限公司

 Add:
 中国厦门市软件园二期观日路
 44 号 3 层

 http://www.four-faith.com
 客服热线:
 400-8838-199
 Tel:
 0592-6300320

Page 4 of 33

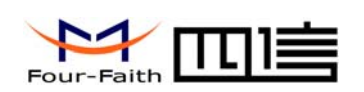

| E | 录 |
|---|---|
|   | - |

| 第一章 产品简介           | 6  |
|--------------------|----|
| 1.1 产品概述           | 6  |
| 1.2产品特点            | 6  |
| 1.3 工作原理框图         | 7  |
| 1.4 产品规格           | 7  |
| 第二章 安装             | 10 |
| 2.1 概述             | 10 |
| 2.2 开箱             | 10 |
| 2.3 安装与电缆连接        | 10 |
| 2.4 电源说明           | 12 |
| 2.5 指示灯说明          | 12 |
| 第三章 拨号上网配置(除F1003) | 13 |
| 3.1 设备连接           | 13 |
| 3.2 拨号上网设置         | 13 |
| 第四章 短信测试           | 29 |
| 附 录                | 32 |

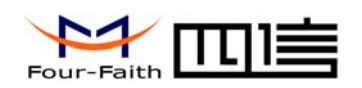

# 第一章 产品简介

## 1.1 产品概述

**F1X03** 系列 **MODEM** 是一种物联网无线数据终端,利用公用无线网络为用户提供无线 长距离数据传输功能。

该产品采用高性能的工业级无线模块,提供 RS232 接口,可直接连接串口设备,实现 CSD、短信和拨号上网功能。

该产品已广泛应用于物联网产业链中的 M2M 行业,如智能电网、智能交通、智能家居、 金融、移动 POS 终端、供应链自动化、工业自动化、智能建筑、消防、公共安全、环境保 护、气象、数字化医疗、遥感勘测、军事、空间探索、农业、林业、水务、煤矿、石化等领 域。

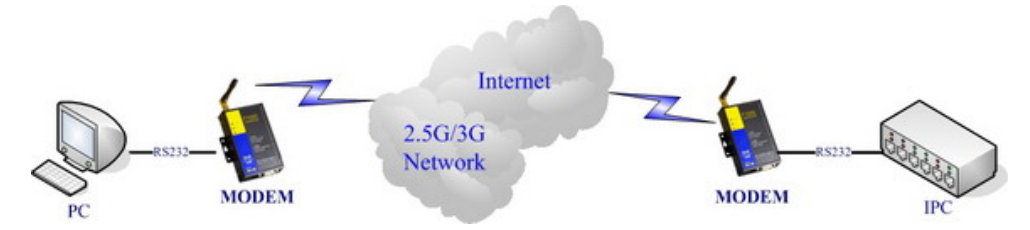

## 1.2 产品特点

工业级应用设计

- ◆ 采用高性能工业级无线模块
- ◆ 采用金属外壳,保护等级 IP30。金属外壳和系统安全隔离,特别适合于工控现场的应用
- ◆ 宽电源输入(DC 5~35V)

稳定可靠

- ◆ RS232 接口内置 15KV ESD 保护
- ◆ SIM/UIM 卡接口内置 15KV ESD 保护
- ◆ 电源接口内置反相保护和过压保护
- ◆ 天线接口防雷保护(可选)

标准易用

- ◆ 提供标准 RS232 接口,可直接连接串口设备
- ◆ 提供功能完善的拨号软件,保证终端永远在线
- ◆ 提供功能完善的短信收发工具软件
- ◆ 支持标准 AT 命令

功能强大

- ◆ 支持 CSD (F1003、F1103)、短信和拨号上网功能
- ◆ 支持中英文短信
- ◆ 支持 APN/VPDN (除 F1003)

厦门四信通信科技有限公司

 Add:
 中国厦门市软件园二期观日路44号3层

 http://www.four-faith.com
 客服热线:400-8838-199

Tel: 0592-6300320

Page 6 of 33

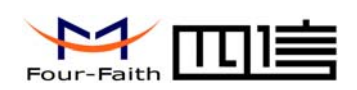

# 1.3 工作原理框图

MODEM 原理框图如下:

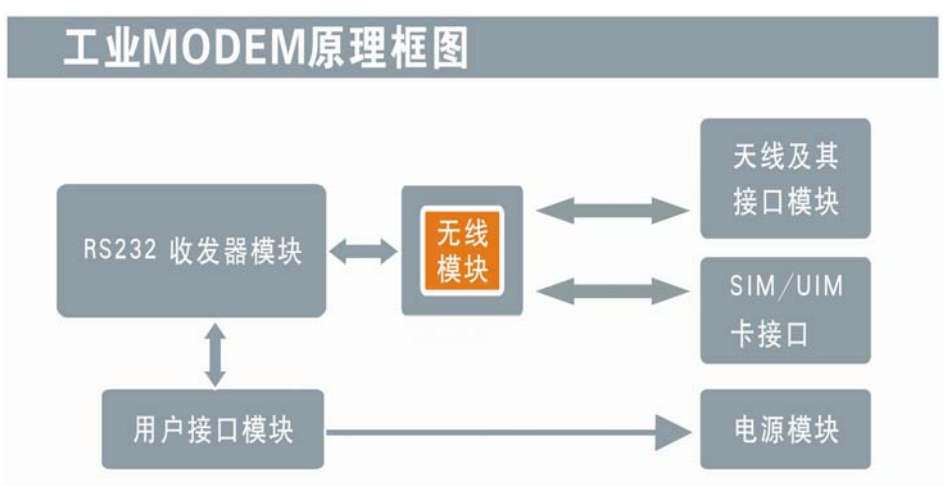

# 1.4 产品规格

### F1X03 系列无线参数

| 标准频段                          | 理论带宽         | 发射功率         | 接 收 灵 敏<br>度 |
|-------------------------------|--------------|--------------|--------------|
| F1003 GSM MODEM               |              |              |              |
| 支持 EGSM900/GSM1800MHz 双频,     | 14.4Kbps CSD | GSM850/900 : | <-107dBm     |
| 可选 GSM850/900/1800/1900MHz 四  |              | <33dBm       |              |
| 频,支持 GSM phase 2/2+           |              | GSM1800/1900 |              |
|                               |              | : <30dBm     |              |
| F1103 GPRS MODEM              |              |              |              |
| 支持 EGSM900/GSM1800MHz 双频,     | 85.6Kbps     | GSM850/900 : | <-107dBm     |
| 可选 GSM850/900/1800/1900MHz 四  |              | <33dBm       |              |
| 频                             |              | GSM1800/1900 |              |
| 支持 GSM phase 2/2+             |              | : <30dBm     |              |
| 支持 GPRS class 10, 可选 class 12 |              |              |              |
| F1203 CDMA MODEM              |              |              |              |
| 支持 CDMA2000 1xRTT 800MHz 单    | 153.6Kbps    | <30dBm       | <-104dBm     |
| 频                             |              |              |              |
| 可选 800/1900MHz 双频, 450MHz     |              |              |              |
| 单频                            |              |              |              |
| F1303 EDGE MODEM              |              |              |              |
| 支持 GSM850/900/1800/1900MHz 四  | 236.8Kbps    | GSM850/900 : | <-106dBm     |
| 频                             |              | <33dBm       |              |

### 厦门四信通信科技有限公司

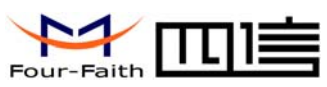

F1X03 系列使用说明书

| 支持 GPRS/EDGE Class 12        |                | GSM1800/1900 |          |
|------------------------------|----------------|--------------|----------|
|                              |                | : <30dBm     |          |
| F1403 WCDMA MODEM            |                |              |          |
| 支持                           | HSUPA:         | <24dBm       | <-109dBm |
| UMTS/WCDMA/HSDPA/HSUPA       | 5.76Mbps(上行) / |              |          |
| 850/1900/2100MHz 三频,可选       | HSDPA:         |              |          |
| 850/900/1900/2100MHz 四频      | 7.2Mbps( 下     |              |          |
| 支持 GSM850/900/1800/1900MHz 四 | 行 )/UMTS:      |              |          |
| 频                            | 384Kbps(DL/UL) |              |          |
| 支持 GPRS/EDGE CLASS 12        |                |              |          |
| F1503 TD-SCDMA MODEM         |                |              |          |
| 支持 TD-SCDMA/HSDPA/HSUPA      | 下行速率 2.8Mbps,  | <24dBm       | <-108dBm |
| 1880-1920/2010-2025MHz 双频    | 上行速率 2.2Mbps   |              |          |
| 支持 GSM850/900/1800/1900MHz 四 |                |              |          |
| 频                            |                |              |          |
| 支持 GPRS/EDGE CLASS 12        |                |              |          |
| F1603 EVDO MODEM             |                |              |          |
| 支持 CDMA2000 1X EVDO Rev A    | 下行速率 3.1 Mbps, | <23dBm       | <-104dBm |
| 800MHz 单频,可选 800/1900MHz     | 上行速率 1.8Mbps   |              |          |
| 双频, 450MHz 单频                |                |              |          |
| 支持 IS-95 A/B 和 CDMA2000      |                |              |          |
| 1xRTT 无线网络                   |                |              |          |

### 接口类型

| 项目          | 内容                                            |
|-------------|-----------------------------------------------|
| 串口          | 1个 RS232 串口(DB9M 插座), 内置 15KV ESD 保护, 串口参数如下: |
|             | 数据位: 5、6、7、8位                                 |
|             | 停止位: 1、1.5、2位                                 |
|             | 校验:无校验、偶校验、奇校验、SPACE及 MARK 校验                 |
|             | 串口速率: 110~230400bits/s                        |
| 指示灯         | 具有电源、通信及在线指示灯                                 |
| 天线接口        | 标准 SMA 阴头天线接口,特性阻抗 50 欧                       |
| SIM/UIM 卡接口 | 标准的抽屉式用户卡接口,支持 1.8V/3V SIM/UIM 卡,内置 15KV ESD  |
|             | 保护                                            |
| 电源接口        | 标准的3芯火车头电源插座,内置电源反相保护和过压保护                    |

| 工业MODEM接口图<br>①<br>〔<br>〕 | 000                   |
|---------------------------|-----------------------|
|                           | ● 标准SMA阴头天线接口,特性阻抗50欧 |
| -                         | 2 标准的3芯火车头电源插座        |
| • •                       | 63 标准DB9公头插座,支持RS232  |

### 厦门四信通信科技有限公司

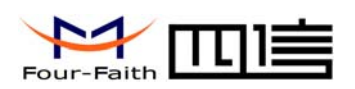

### F1X03 系列使用说明书

#### 供电

| 项目                | 内容           |
|-------------------|--------------|
| 标准电源              | DC 12V/0.5A  |
| 供电范围              | DC 5~35V     |
| 通信电流              | <200mA (12V) |
| dia and data tot. |              |

#### 物理特性

| 项目     | 内 容                               |
|--------|-----------------------------------|
| 外壳     | 金属外壳,保护等级 IP30。外壳和系统安全隔离,特别适合工控现场 |
|        | 应用                                |
| 外形尺寸   | 91x58.5x22 mm (不包括天线和安装件)         |
| 重量     | 195g                              |
| 其它参数   |                                   |
| 项目     | 内 容                               |
| 工作温度   | -25~+65⁰C(-13~+149°F)             |
| 扩展工作温度 | -30~+75°C(-22~+167°F)             |
| 储存温度   | -40~+85°C(-40~+185°F)             |
| 相对湿度   | 95%(无凝结)                          |

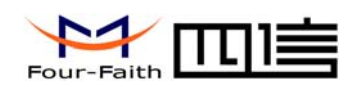

# 第二章 安装

### 2.1 概述

MODEM 必须正确安装方可达到设计的功能,通常设备的安装必须在本公司认可合格的工程师指导下进行。

▶ 注意事项: 请不要带电安装 MODEM。

## 2.2 开箱

为了安全运输,MODEM 通常需要合理的包装,当您开箱时请保管好包装材料,以便 日后需要转运时使用。

### MODEM 包括下列组成部分:

- ◆ MODEM 1 个(根据用户订货情况包装)
- ◆ 使用说明书光盘 1 张
- ◆ 车载天线(SMA 阳头) 1 根
- ◆ 配套电源 1 个
- ◆ RS232 交叉线 1 条

### 2.3 安装与电缆连接

#### 外形尺寸:

MODEM 封装在金属机壳内,可独立使用,两侧有固定的孔位,方便用户安装,具体的尺寸参见下图。(单位:mm)

厦门四信通信科技有限公司

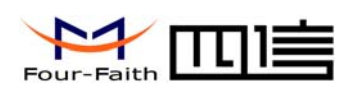

# 安装指示图

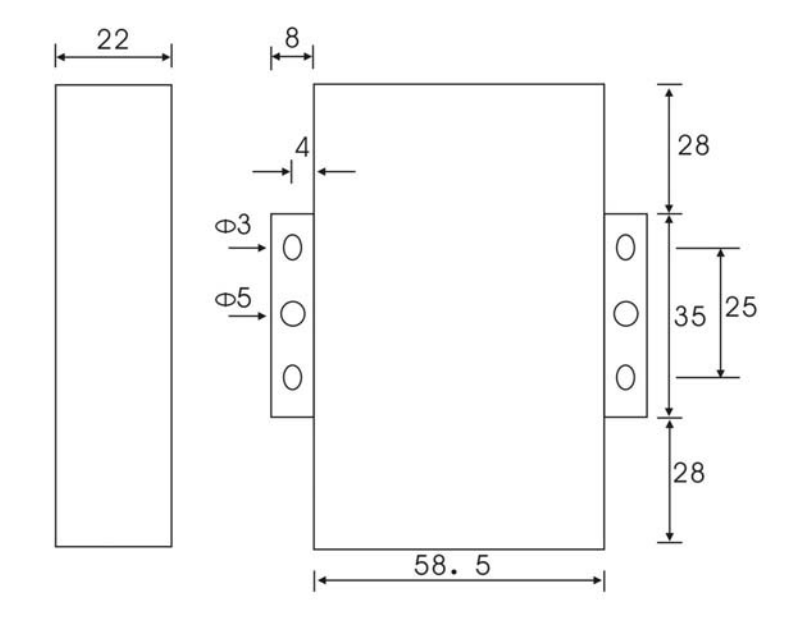

### 天线及 SIM 卡安装:

MODEM 天线接口为 SMA 阴头插座,将配套天线的 SMA 阳头旋到 MODEM 天线接口上,并确保旋紧,以免影响信号质量。

安装或取出 SIM 卡时,先用尖状物插入 SIM 卡座右侧小黄点,SIM 卡套即可弹出。安装 SIM 卡时,先将 SIM 卡放入卡套,并确保 SIM 卡的金属接触面朝外,再将 SIM 卡套插入抽屉中,并确保插到位。

#### 安装电缆:

MODEM 数据接口采用标准的 DB9 公头插座。MODEM 电缆连接线序如下图。

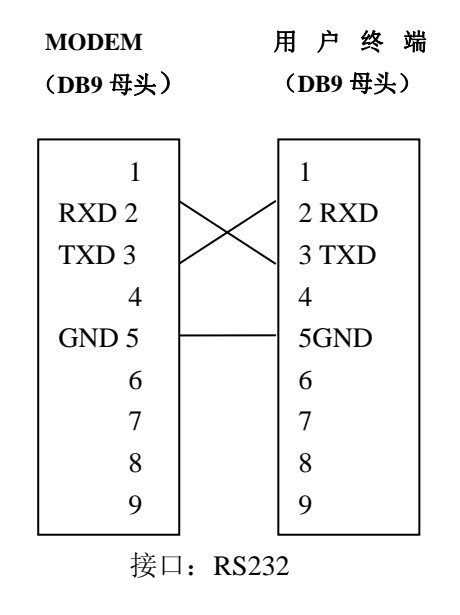

### 厦门四信通信科技有限公司

 Add:
 中国厦门市软件园二期观日路44号3层

 http://www.four-faith.com
 客服热线: 400-8838-199

Page 11 of 33

Tel: 0592-6300320

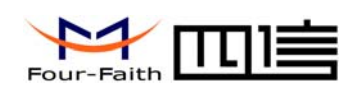

## 2.4 电源说明

MODEM 通常应用于复杂的外部环境。为了适应复杂的应用环境,提高系统的工作稳定性,MODEM采用了先进的电源技术。用户可采用标准配置的12VDC/500mA电源适配器给 MODEM供电,也可以直接用直流 5~35V电源给 MODEM供电。当用户采用外加电源给MODEM供电时,必须保证电源的稳定性(纹波小于 300mV,并确保瞬间电压不超过 35V),并保证电源功率大于 4W 以上。

推荐使用标配的 12VDC/500mA 电源。

## 2.5 指示灯说明

MODEM 提供三个指示灯: "Power", "ACT", "Online"。指示状态如下:

| 指示灯    | 状态 | 说明              |
|--------|----|-----------------|
| Power  | 灭  | 设备未上电           |
|        | 亮  | 设备电源正常          |
| ACT    | 灭  | 没有数据通信          |
|        | 闪烁 | 正在数据通信          |
| Online | 灭  | MODEM 未启动或休眠状态  |
|        | 闪烁 | MODEM 处于待机或在线状态 |

厦门四信通信科技有限公司

Fax: 0592-5912735

Tel: 0592-6300320

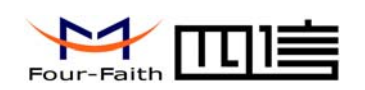

# 第三章 拨号上网配置 (除F1003)

# 3.1 设备连接

通过出厂配置的 RS232 串口线把 MODEM 和用户终端(如 PC)连接起来,如下图:

l=lad

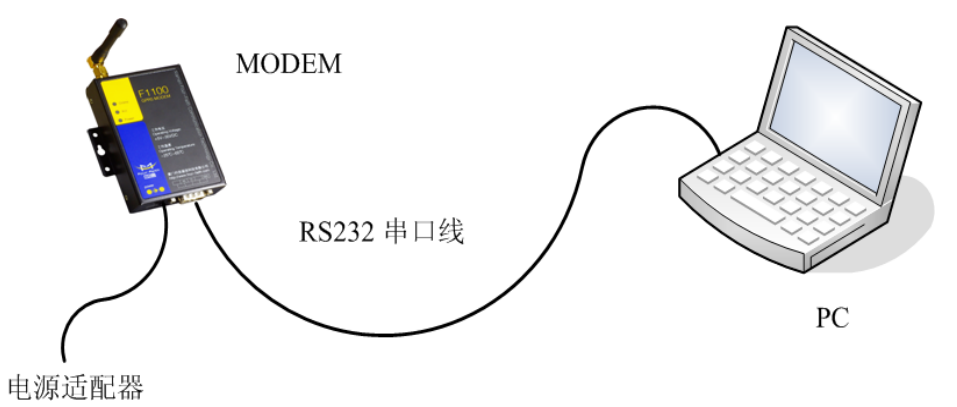

# 3.2 拨号上网设置

| <b>11 07 00 10</b>          |                        |                                        |                   |                  |                                  |                       |                    |         |                         |        |
|-----------------------------|------------------------|----------------------------------------|-------------------|------------------|----------------------------------|-----------------------|--------------------|---------|-------------------------|--------|
| 文件(图) 编                     | 辑(2) 查看                | (V) 收藏(A)                              | 工具①               | 帮助(出)            |                                  |                       |                    |         |                         | 1      |
| ⑤后退 ・                       | 🕑 - 🝺                  | ▶ 搜索                                   | 🔁 文件夹             | B B              | × 🍤 🛙                            | <b>II</b> •           |                    |         |                         |        |
| 地址 @) 🔂 打                   | 空制面板                   |                                        |                   |                  |                                  |                       |                    |         |                         | • 🛃 转到 |
| <b>》</b><br>Internet 选<br>顶 | Luminositi<br>Software | Quick<br>Laun                          | QuickTime         | SoundMAX         | <b>Geo</b> ws<br>Windows 防<br>火墙 | (中心)<br>安全中心          | 便携媒体设<br>备         | 打印机和传真  | 电话和调制<br>解调器选项          | )      |
| 电源选项                        | <b>达</b><br>辅助功能选<br>项 | で<br>管理工具                              | <b>参</b> 建盘       | ② 区域和语言 选项       | 经济计划                             | 日本<br>任务栏和「<br>开始」 菜单 | 一型 日期和时间           | 目描仪和照相机 | <b>》</b><br>声音和音频<br>设备 |        |
| でし、                         | した<br>添加或删除<br>程序      | 一次 一次 一次 一次 一次 一次 一次 一次 一次 一次 一次 一次 一次 | (1)<br>网络安装向<br>导 | <b>●</b><br>网络连接 | <b></b><br>文件夹选项                 | <b>し</b><br>无线链接      | 《》<br>无线网络安<br>装向导 | 家统      | <b>》</b><br>显示          |        |
| <b>会</b><br>用户帐户            | 邮件                     | 》<br>游戏控制器                             | <b>夏</b><br>语音    | <b>送</b><br>字体   | <b>心</b><br>自动更新                 |                       |                    |         |                         |        |
|                             |                        |                                        |                   |                  |                                  |                       |                    |         |                         |        |
|                             |                        |                                        |                   |                  |                                  |                       |                    |         |                         |        |
|                             |                        |                                        |                   |                  |                                  |                       |                    |         |                         |        |

1. 进入 WINDOWS 控制面板,双击"电话和调制解调器选项"

2. 选择"调制解调器"标签页,点击"添加"按钮

### 厦门四信通信科技有限公司

 Add:
 中国厦门市软件园二期观日路 44 号 3 层

 http://www.four-faith.com
 客服热线: 400-8838-199
 Tel: 0592-6300320

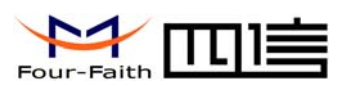

| 调制解调器                       | 连接到  |
|-----------------------------|------|
| 《参Agere Systems AC'97 Modem | COM4 |
| CDMA上网调制调解器                 | COM5 |
| ₩Lenovo IDSUU modem         | cum8 |
| ÆPanda GPRS - WinXP         | 不存在  |
|                             |      |

3. 选中"不要检测我的调制解调器;我将从列表中选择",并点击"下一步"

| 调制解调器吗?<br>dows 现在将检测您的调制解调器。在继续之前,您应:<br>1. 若调制解调器连到您的计算机,请确定它已打开。 |
|---------------------------------------------------------------------|
| dows 现在将检测您的调制解调器。在继续之前,您应:<br>1. 若调制解调器连到您的计算机,请确定它已打开。            |
| 2. 退出正使用调制解调器的程序。<br>1]就绪后,请单击"下一步"。                                |
|                                                                     |
|                                                                     |

4. 厂商选择"标准调制解调器类型", 型号选择"标准 33600 bps 调制解调器", 并点击"下一步"

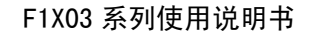

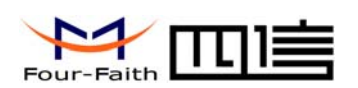

#### 添加硬件向导

| 安装新调制解调器                         |                                 | a construction of the second second s |     |
|----------------------------------|---------------------------------|----------------------------------------------------------------------------------------------------|-----|
| 请选择调制解调器的制造<br>盘,请单击"从磁盘安装       | 商与型号。如果您的调制解调器没 <sup>。</sup> "。 | 有列出或手头有安装                                                                                                    |     |
|                                  |                                 |                                                                                                    |     |
| (标准调制解调器类型)                      | 家存准 19200 bps 调制解调器             | _                                                                                                    |     |
| Motorola                         | ◎ 你住 20000 bps 调制解调器            | <b>&gt;</b> 🗌                                                                                                    |     |
| Panda                            | 💱 标准 56000 bps 调制解调器            | -                                                                                                    |     |
| □ 这个驱动程序已经过数字签器<br>告诉我为什么驱动程序签名行 | 子。<br><b>月。</b><br><u>艮重要</u>   | 从磁盘安装(出)                                                                                                    | 100 |
|                                  | 〈上一步の下一步                        | 12) 取消                                                                                                    |     |

5. "选定的端口"请选择连接 MODEM 的 PC 的实际物理串口,并点击"下一步"。

| 加速件官导                       |                                                                              |
|-----------------------------|------------------------------------------------------------------------------|
| <b>安装新调制解调器</b><br>选择您想安装调制 | 解调器的端口。                                                                      |
|                             | 您选择了下列的调制解调器:<br>标准 33600 bps 调制解调器<br>安装在哪个端口?<br>○ 全部端口 (A)<br>○ 选定的端口 (S) |
|                             | 〈上一步 @ 下一步 @ 〉 取消                                                            |

6. 点击"完成"按钮,返回到"电话和调制解调器选项"页面。

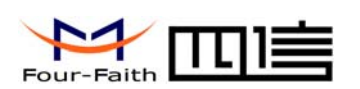

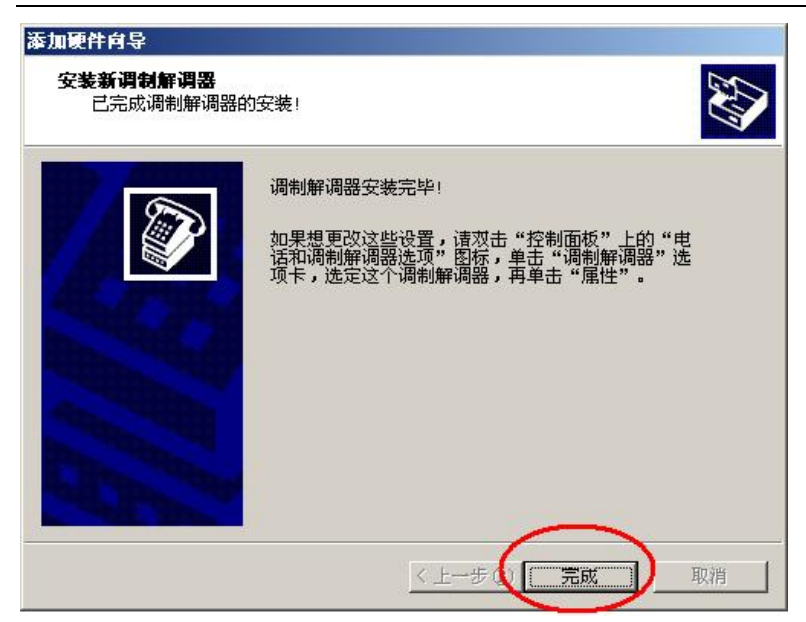

| 调制解调器<br>@@Agere Systems AC'97 Modem |      |
|--------------------------------------|------|
| ②CDMA上网调制调解器                         | COM5 |
| 🯂 Lenovo TD800 modem                 | COM8 |
| Panda GPRS - WinXP                   | 不存在  |
| ≫️标准 33600 bps 调制解调器                 | COM1 |
|                                      |      |

7. 选中"标准 33600 bps 调制解调器"条目,点击"属性"按钮。

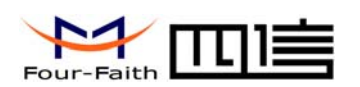

| 调制解调器<br>《参Agere Systems AC'97 Moo |        |  |
|------------------------------------|--------|--|
| CDMA上网调制调解器                        | COM5   |  |
| 🏂 Lenovo TD800 modem               | COM8   |  |
| 🧼 Panda GPRS - WinXP               | 不存在    |  |
| ● 标准 33600 bps 调制解谐                | 器 COM1 |  |
|                                    |        |  |
|                                    |        |  |
|                                    |        |  |
|                                    |        |  |

8. 选择"调制解调器"标签页,最大端口速率选择 115200

| 规 调制解调器 诊断   高级   驱动程序        |   |
|-------------------------------|---|
| 端口: COM1                      |   |
| ┌扬声器音量 (2) ────               | 1 |
| 低 , 高                         |   |
| □ 最大端口速度 (@)                  |   |
| 115200                        |   |
|                               |   |
|                               | 1 |
| 拔号控制                          | ] |
| 拔号控制                          | ] |
| <b>拔号控制</b>                   | ] |
| <b>拔号控制</b><br>□ 拔号前等待拨号音 (型) | ] |

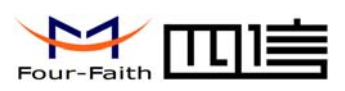

9. 选择"高级"标签页,设置"额外的初始化命令"为: AT+CGDCONT=1,"IP","CMNET", 注音.

| 额外的初始化命令                  |
|---------------------------|
| AT+CGDCONT=1,"IP","CMNET" |
| 为空                        |
| AT+CGDCONT=1,"IP","CMNET" |
| AT+CGDCONT=1,"IP","3GNET" |
| AT+CGDCONT=1,"IP","CMNET" |
| 为空                        |
|                           |

10. 并点击"更改默认首选项"按钮。

| 标准 33600 bps 调制解调器 雇性       | ? × |
|-----------------------------|-----|
| 常规   调制解调器   诊断 「高级」 驱动程序   |     |
| ~额外设置                       |     |
| 额外的初始化命令 区门                 |     |
| AT+CGDCONT=1, "IP", "CMNET" |     |
|                             |     |
|                             |     |
|                             |     |
|                             |     |
|                             |     |
|                             |     |
|                             |     |
|                             |     |
| ( 更改默认者)洗頂(加)               |     |
| LANDAN BACK (China)         |     |
| 确定取                         | 训   |

11. "端口速率"选择 115200, "数据流控制"选择 无,并点击"确定"

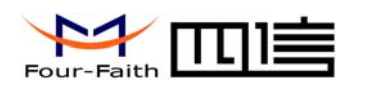

| 口起           | 题此空闲时    | 间就断开呼叫  | D:      | —<br>分钟 |
|--------------|----------|---------|---------|---------|
| 在            | [此时间内未]  | 连接就取消呼叫 | Ч(C): 🔽 | 一秒      |
|              |          |         |         |         |
|              |          |         |         |         |
| 数据连          | 接首选项一    |         | -       |         |
| <b>й</b>     | 端口速度(P): | 115200  | -       | >       |
| *            | 收据协议(A): |         | -       |         |
|              | 压缩(R):   |         | 7       |         |
| <b>漢</b> ()( | 括流控制(F): | 庑       |         | >       |
| 100          |          |         |         |         |

12. 在"标准 33600 bps 调制解调器 属性"页面点击"确定", 返回到"电话和调制解调器选项"页面,点击"确定"完成 MODEM 驱动的安装。

| 家稚 33600 bps 调制解调器 屈性       | ?);  |
|-----------------------------|------|
| ·新外沿署                       |      |
| 额外的初始化命令(X):                |      |
| AT+CGDCONT=1, "IP", "CMNET" |      |
|                             |      |
|                             |      |
|                             |      |
|                             |      |
|                             |      |
|                             |      |
|                             |      |
|                             |      |
| 更改默认首洗项 (0)                 |      |
|                             |      |
| 确定                          | 〕 取消 |

### 厦门四信通信科技有限公司

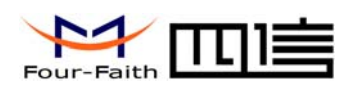

| 调制解调器<br>@@ Agere Systems AC'97 Modem |      |
|---------------------------------------|------|
| ② CDMA上网调制调解器                         | COM5 |
| SLenovo TD800 modem                   | COM8 |
| 🧼 Panda GPRS - WinXP                  | 不存在  |
| 🎯 标准 33600 bps 调制解调器                  | COM1 |
|                                       |      |

12. 完成 MODEM 驱动安装后,需要安装 WINDOWS 拨号连接,进入控制面板,双击"网络连接"。

| ₽ 控制面积            |                      |                                              |                         |             |                        |             |               |                         |                |                   |      |
|-------------------|----------------------|----------------------------------------------|-------------------------|-------------|------------------------|-------------|---------------|-------------------------|----------------|-------------------|------|
| 文件(2) 部           | H田(E) 查看             | (A) ARE (A)                                  | ILC +                   | 帮助 (80)     |                        |             |               |                         |                |                   | AT.  |
| ③ 后道 -            | 🕤 · 💋                | _○ 抗衆                                        | 文件夹                     | 國家          | × 9 🛙                  | 1.          |               |                         |                |                   |      |
| 塘北田 🕞             | 控制面板                 |                                              |                         |             |                        |             |               |                         |                | -                 | • 特到 |
| Internet 25       | Contraction Software | Quick<br>Laun                                | Qui ckTine              | SoundMAX    | <b>Windows</b> 防<br>火墙 | 1<br>安全中心   | <b>使热要</b> 体没 | HOR MODILE              | 电活和调制<br>解调器达项 | - 《集》<br>电源选项     |      |
| <b>达</b><br>辅助功能选 | TA                   | 1000 (C) (C) (C) (C) (C) (C) (C) (C) (C) (C) | <b>夏</b><br>医机和语言<br>选项 | (1)<br>任务计划 | 任务栏和 [<br>开始] 莱卓       | ENHRONIAL   | 13器仪和照<br>相机  | <b>②</b><br>声音和音频<br>设备 | で<br>N存        | 逐加或撤除<br>程序       |      |
| 家加硬件              | (1)<br>同時安美肉         | 1993近接                                       | ) 文件夹选项                 | 无线链接        | 人<br>无线网络安<br>義肖导      | <b>X</b> 16 | <b>夏</b> 示    | <b>会会</b><br>用户帐户       | 御件             | <b>》</b><br>游戏控制器 |      |
| 200<br>18 18      | 学样                   | 自动更新                                         |                         |             |                        |             |               |                         |                |                   |      |
|                   |                      |                                              |                         |             |                        |             |               |                         |                |                   |      |
|                   |                      |                                              |                         |             |                        |             |               |                         |                |                   |      |
|                   |                      |                                              |                         |             |                        |             |               |                         |                |                   |      |

13. 双击"新建连接向导",进入连接配置页面。

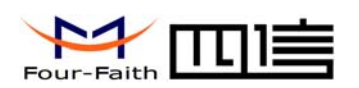

| S 网络连接                                                                                                    |    |
|----------------------------------------------------------------------------------------------------|----|
| 文件 ② 编辑 ④ 查看 ④ 收藏 ④ 工具 ① 高级 ④ 帮助 ④                                                                                   | 1  |
| 🚱 后退 + 💮 - 🏂 🔎 撥案 🌔 文件夹 🕼 😥 🗙 🎾 🛄 -                                                                                  |    |
| 地址 💷 👟 网络连接                                                                                                    | 转到 |
| LAN 或高速 Internet                                                                                                    |    |
| <b>本地连接 4</b><br>禁用<br>Cisco Systems VP<br>Cisco Systems VP<br>A Broadcon NetKtre                                    |    |
| 拔号                                                                                                    |    |
| 163<br>已新开<br>Agere Systems AC 它DMA<br>CDMA上的进行。CDMA上的运行的通知器 记忆 TD6000 Metworks<br>CDMA上的运行。Connection<br>已刷开<br>定刷开 |    |
| Panda<br>副新开<br>标准 33600 bps 配款 dd<br>包括开<br>标准 33600 bps                                                            |    |
| <b>府</b> 导                                                                                                    |    |
| 新建造液同等                                                                                                    |    |
| 2250<br>已新开<br>WAS 微型端口 (027P)                                                                                       |    |

14. 选择"下一步"

| 新建连接向导 |                       |
|--------|-----------------------|
| ×3     | 欢迎使用新建连接向导            |
| S ()   | 此向导将帮助您:              |
| a per  | • 连接到 Internet。       |
| 10.4   | • 连接到专用网络,例如您的办公网络。   |
|        | • 设置一个家庭或小型办公网络。      |
|        | 要连接到无线网络,请查看这域内的无线网络。 |
|        | 要继续,请单击"下一步"。         |
|        |                       |
|        | <上─步 ⑧ 下─步 20 > 取消    |

15. 选择"连接到 Internet"并选择"下一步"。

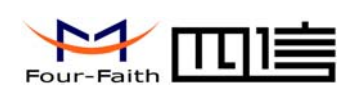

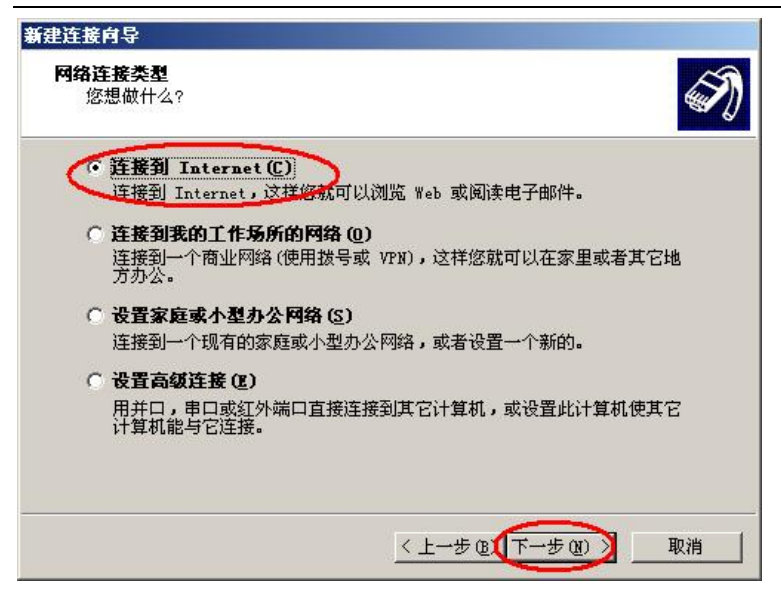

16. 选择"手动设置我的连接"并选择"下一步"

| 新建连接向导                                                                                                    |
|----------------------------------------------------------------------------------------------------|
| <b>准备好</b><br>此向导准备设置您的 Internet 连接。                                                                                                    |
| 您想怎样连接到 Internet?<br>从 Internet 服务提供商 (ISP)列表选择 (L)<br>手动设置我的连接 (I)<br>您将需要一个账户名,恋吗和 ISP 的电话号码来使用拨号连接。对于<br>我带张号,这个需要电话号码。<br>个使用我从 ISP 得到的 CD (C) |
| 〈上一步 @【下一步 @】 〕 取消                                                                                                    |

17. 选择"用拨号调制解调器连接"并选择"下一步"

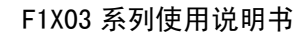

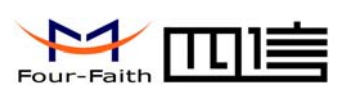

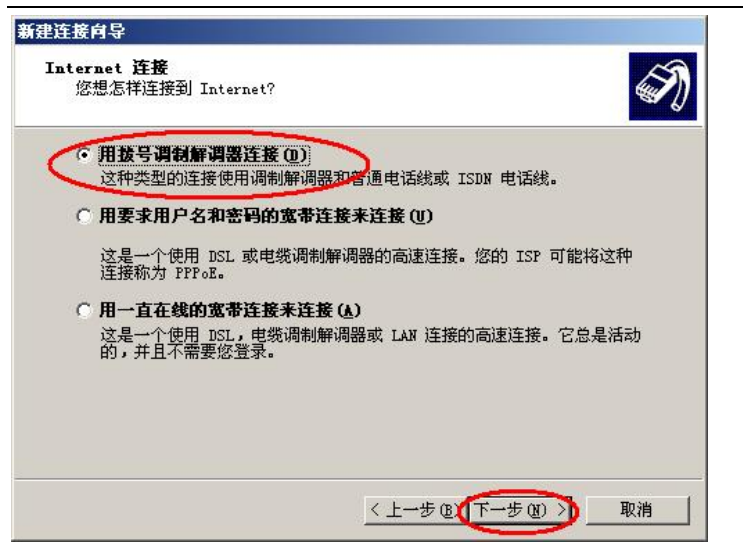

18. 选择前面安装的标准 33600 bps 调制解调器驱动,并选择"下一步"

| 2 週制解调器 - Agere Systems AC'97 Modem (COM4)<br>3 週制解调器 - CDMA上网调制调解器 (COM5)<br>3 週制解调器 - Lenovo TD800 modem (COM8)<br>3 週制解调器 - 标准 33800 bps 週制解调器 (COM1) |
|----------------------------------------------------------------------------------------------------|
| 📚 调制解调器 - 标准 33600 bps 调制解调器 (COM1)                                                                                                    |
|                                                                                                    |
|                                                                                                    |

19. 输入连接名称并选择"下一步"

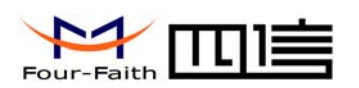

| 新建连接向导                              |                   |     |
|-------------------------------------|-------------------|-----|
| <b>连接名</b><br>提供您 Internet 连接的服务名是什 | 么?                | I)  |
| 在下面框中输入您的 ISP 的名称。                  |                   |     |
| ISP 古标(A)                           | 1                 |     |
| 修在此输入的名称将作为您在创建的运                   | 接名称。              |     |
|                                     |                   |     |
|                                     |                   |     |
|                                     |                   |     |
|                                     |                   |     |
|                                     | 〈 上一步 () 下一步 () 〉 | 取消( |
|                                     |                   |     |

20. 输入呼叫的电话号码,并选择"下一步"

| 新建连接向导                                   |                                            |
|------------------------------------------|--------------------------------------------|
| <b>要拔的电话号码</b><br>您的 ISP 电话号码是什么?        | Ś                                          |
| 在下面输入电话号码。<br>电话号码(2):<br>*99***1#       |                                            |
| 》可能需要包含"1"或区<br>外的号码,请用您的电话拨<br>您拔的号码正确。 | 号,或两者。如果您不确定是否需要这些另<br>此号码。如果您听到调制解调器声,则表明 |
|                                          | 〈上一步 ®) 下一步 ®) 取消                          |

#### 具体号码参数参看下表:

| 产品型号  | Isp 电话号码 |
|-------|----------|
| F1103 | *99***1# |
| F1203 | #777     |
| F1303 | *99***1# |
| F1403 | *99#     |
| F1503 | *98*1#   |
| F1603 | #777     |

### 厦门四信通信科技有限公司

 Add:
 中国厦门市软件园二期观日路44号3层

 http://www.four-faith.com
 客服热线: 400-8838-199
 Tel: 0592-6300320

Page 24 of 33

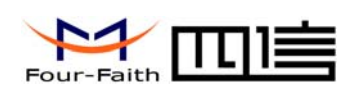

21. 输入用户名和密码

| Interne   | t 帐户信息             | L                |                   | 204520   |         | 65  |
|-----------|--------------------|------------------|-------------------|----------|---------|-----|
| 您将需       | 需要帐户名和             | 和密码来登录           | 倒您的 Inter         | net 帐户。  |         |     |
| 输入<br>的帐户 | →个 ISP 帐<br>□名或密码, | 户名和密码,<br>请和您的 I | ,然后写下保存<br>SP 联系) | 存在安全的地方。 | (如果您忘记) | 了现存 |
| 用户。       | ደ መ:               |                  |                   |          |         | 1   |
| 密码        | ዊ):                |                  |                   |          |         | 1   |
| 确认得       | 密码(C):             |                  |                   |          |         |     |
| ☑ 任       | 何用户从这              | 这台计算机连           | 接到 Internet       | 1 时使用此帐户 | 名和密码(2) |     |
| 口腔        | 它作为默り              | 的 Interne        | t 连接 (M)          |          |         |     |
|           |                    |                  |                   |          |         |     |
|           |                    |                  |                   |          |         |     |

根据相应 SIM/UIM 卡信息填写,如果购卡时没有提供此项信息或是没有此项信息,则 可按下表填写,信息填写完毕后点击"下一步"。

| 产品型号  | 用户名  | 密码   |
|-------|------|------|
| F1103 | 为空   | 为空   |
| F1203 | card | card |
| F1303 | 为空   | 为空   |
| F1403 | 为空   | 为空   |
| F1503 | 为空   | 为空   |
| F1603 | card | card |

22. 便于操作,选中"在我的桌面上添加一个到此连接的快捷方式",并选择"完成"。

| 新建连接向导 |                                                   |
|--------|---------------------------------------------------|
| 2      | 正在完成新建连接向导                                        |
|        | 您已成功完成创建下列连接需要的步骤:                                |
| 1850   | GPRS_DIAL<br>• 与此计算机上的所有用户共享<br>• 对每个人使用相同的用户名和密码 |
|        | 此连接将被存入"网络连接"文件夹。                                 |
|        | ▶ 在我的桌面上添加一个到此连接的快捷方式 ③                           |
|        | 要创建此连接并关闭向导,单击"完成"。                               |
|        | 〈 上一步 (1) 完成 取消                                   |

### 厦门四信通信科技有限公司

 Add:
 中国厦门市软件园二期观日路 44 号 3 层

 http://www.four-faith.com
 客服热线: 400-8838-199
 Tel: 0592-6300320

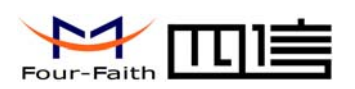

23. 双击桌面的拨号连接图标,运行拨号连接程序。

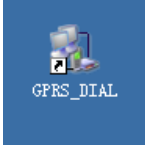

24. 点击拨号程序界面的"属性"按钮

| 连接 GPRS_DI                                                | AL.                                                              | ?×      |
|-----------------------------------------------------------|------------------------------------------------------------------|---------|
| C                                                         |                                                                  |         |
| 用户名 (U):<br>密码 (E):                                       |                                                                  |         |
| <ul> <li>一 为下面用。</li> <li>○ 只是我</li> <li>○ 任何使</li> </ul> | <b><sup>9</sup>保存用户名和密码 (5)</b> :<br>(2)<br>用此计算机的人 ( <u>A</u> ) |         |
| 拨号(L):                                                    | *99***1#                                                         | <b></b> |
|                                                           | 取消 属性 @                                                          | 新助(社)   |

25. 选择前面安装的 MODEM 驱动,并点击"配置"按钮。

| GPRS_DIAL 属性                                                                                                    |                                          |
|----------------------------------------------------------------------------------------------------|------------------------------------------|
| 常规 │选项 │安全 │ 网络 │ 高级                                                                                                    | t                                        |
| 连接使用 ( <u>T</u> ):                                                                                                    |                                          |
| <ul> <li>☑ </li> <li>☑ </li> <li>□ </li> <li>○ </li> <li>词制解调器 - Agere Systems A</li> <li>□ </li> <li>□ </li> <li>○ </li> <li>词制解调器 - CDMA上网调制调集</li> </ul> | 调制解调器 ♪ ♪<br>C'97 Modem<br>解器 (COM5) ↓ ↓ |
| ☑ 所有设备呼叫相同号码 (L) ■ 电话号码                                                                                                    |                                          |
| 区号(E): 电话号码(E):<br>▼ ¥99***1#                                                                                                    | <br>备用号码 (N)                             |
| 国家(地区)代码(6):                                                                                                    |                                          |
| ,<br>「使用拨号规则(S)                                                                                                    | 拔号规则(医)                                  |
| ▶ 连接后在通知区域显示图标 (@)                                                                                                    |                                          |
|                                                                                                    |                                          |

### 厦门四信通信科技有限公司

 Add: 中国厦门市软件园二期观日路 44 号 3 层

 http://www.four-faith.com
 客服热线: 400-8838-199

Fax: 0592-5912735

Tel: 0592-6300320

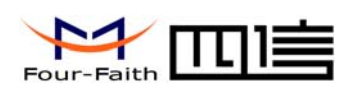

26. 选择最高速度为 115200, 并且"启用硬件流控制"处于未选中状态, 并选择"确定"。

| 调制解调器配置                               | <u>? ×</u> |
|---------------------------------------|------------|
|                                       |            |
| 最高速度 (bps) (创): 115200                |            |
| 调制解调器协议 (2)                           | ×          |
| 一硬件功能                                 |            |
| <□ 启用硬件流控制 (图) >>                     |            |
| 后用调制解调器错误控制(A)                        |            |
| □ 启用调制解调器压缩(Q)                        |            |
| □□□□□□□□□□□□□□□□□□□□□□□□□□□□□□□□□□□□□ | J          |
| 后 启用调制解调器扬声器 (D)                      |            |
| (通知                                   | 1 取消       |
|                                       |            |

27. 返回到拨号连接程序属性页面,选择"确定"

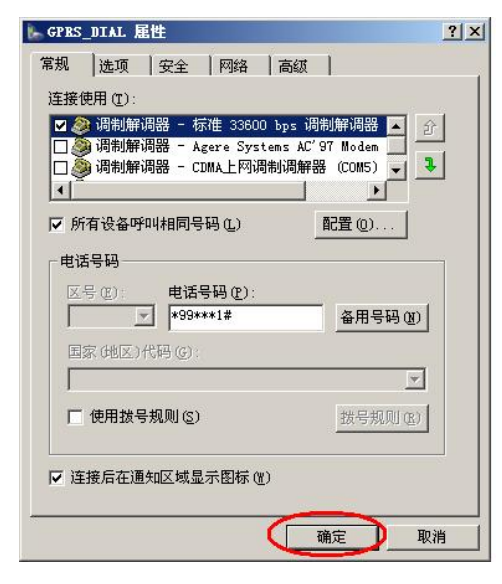

28. 至此,完成了拨号程序的安装和配置,点击"拨号"按钮开始拨号。

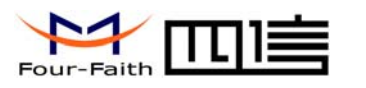

F1X03 系列使用说明书

| 接 GPRS_DI                                                 | AL.                                |                                  | ?>    |
|-----------------------------------------------------------|------------------------------------|----------------------------------|-------|
| C                                                         |                                    | 9                                |       |
| 用户名 (1):<br>密码 (2):                                       |                                    |                                  |       |
| <ul> <li>□ 为下面用)</li> <li>○ 只是我</li> <li>○ 任何使</li> </ul> | <b>户保存用户名和</b> 會<br>(型)<br>用此计算机的人 | <b>29码 (2)</b> :<br>( <u>A</u> ) |       |
| 拨号( <u>I</u> ):                                           | *99***1#                           |                                  | ·     |
| 拔号(2)                                                     | 取消                                 |                                  | 帮助(出) |

29. 拨号完成后在桌面右下角会显示连接成功的图标 5,表明拨号成功。

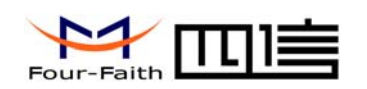

# 第四章 短信测试

MODEM 支持中英文短信收发,为便于客户开发应用程序,我们提供短信收发的动态 链接库,所有接收和发送短信,以及状态检测的操作均封装在动态库中,用户只需通过 API 调用相关的操作即可,为便于测试设备的短信收发功能,我们提供测试程序,下面介绍测试 MODEM 短信功能的步骤。

- 1. 通过串口线正确连接 MODEM 与测试 PC (请参考 3.1 节的连接图),并给设备上电。
- 2. 运行 FfSmsTestTool。

| 🚟 FfSmsTestTool                  |          |          |
|----------------------------------|----------|----------|
| 参数配置<br>串口: COM1 ▼ 波特率: 115200 ▼ | 短信中心号码:  | 开始 停止 诸空 |
| - 接收区                            | A        | 输出栏      |
|                                  |          |          |
| _ 发送区                            | <b>_</b> |          |
| This is 短信测试内容 12345             | ×        |          |
| 接收端号码:                           | 发送       |          |

3. 选择与 MODEM 相连的 PC 的实际物理串口,波特率选择 115200,在"短信中心号 码"输入框内输入你所在地的短信中心号码,并点击"开始"按钮。

| ◆数配置<br>● 115200 ・ 短信中心号码: +0613000592500                           | -1212    |
|---------------------------------------------------------------------|----------|
| Comi _ 被特率: 115200 _ 短信中心导码: +6813800592500 开始 停止 法     接收区     新出栏 |          |
| 按收区                                                                 | Ŷ        |
| <u>×</u>                                                            |          |
|                                                                     | *        |
|                                                                     |          |
| ~                                                                   |          |
| ~                                                                   |          |
|                                                                     |          |
| -                                                                   |          |
|                                                                     |          |
| 发送区                                                                 |          |
| This is 短信测试内容 12345                                                |          |
|                                                                     |          |
|                                                                     |          |
|                                                                     |          |
|                                                                     |          |
|                                                                     |          |
| 接收端号码: 发送                                                           | <u>*</u> |

 点击"开始"按钮后将进行设备初始化,初始化成功后会在输出栏给出"启动成功" 的提示信息,只有启动成功以后才能进行短信的收发。

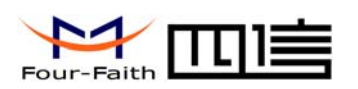

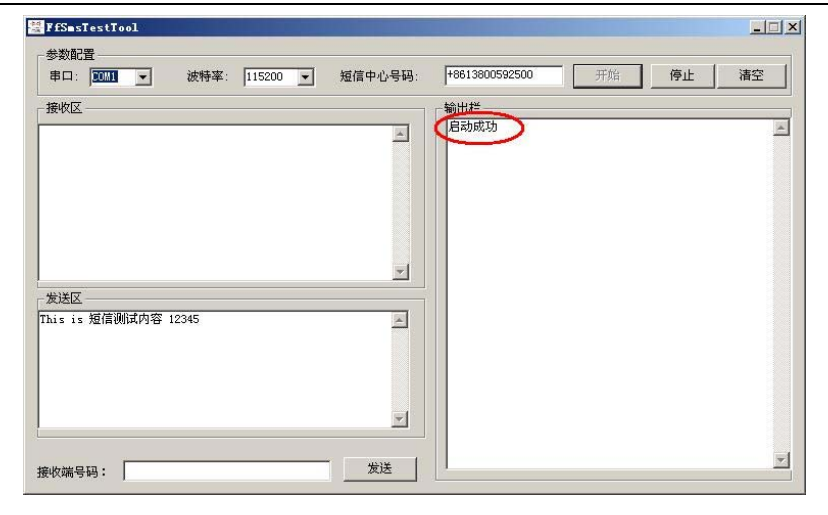

5. 在"接收端号码"输入框内输入接收测试短信的号码,并点击"发送"按钮。

| ▶ロ: [COM1 <u>▼</u> 被将卒: [115200<br>純内文 | ▲ 短信中心专時: [************************************ | <u>лия</u> 191 |  |
|----------------------------------------|-------------------------------------------------|----------------|--|
|                                        | 启动成功                                            |                |  |
|                                        |                                                 |                |  |
|                                        |                                                 |                |  |
|                                        |                                                 |                |  |
| 送区                                     |                                                 |                |  |
| s is 短信测试内容 12345                      |                                                 |                |  |
|                                        |                                                 |                |  |
|                                        |                                                 |                |  |
|                                        | <u> </u>                                        |                |  |

6. 发送结果状态会显示在输出栏。

| ₩ FfS∎sTestTool                          |                                                       |
|------------------------------------------|-------------------------------------------------------|
| ◆数配置<br>串口: COM1 ▼ 波特率: 115200 ▼ 短信中心号码: | +8613800592500 开始 <b>停止 清空</b>                        |
| 接收区                                      | - 输出栏<br>日記時初<br>发在19823660387的短信发送成功,内容:This is 短信调加 |
|                                          |                                                       |
| ★校编号码: 13923660387 发送                    | ×                                                     |

### 厦门四信通信科技有限公司

 Add:
 中国厦门市软件园二期观日路 44 号 3 层

 http://www.four-faith.com
 客服热线: 400-8838-199
 Tel: 0592-6300320

Page 30 of 33

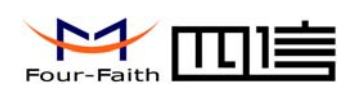

7. 通过其他终端给 MODEM 发送短消息,短信测试工具会在接收区显示接收到的短信 内容。

| 器 FfSmsTestTool                                             |                         |
|-------------------------------------------------------------|-------------------------|
| 设置区<br>串口: COM1 ▼ 波特率: 115200 ▼ 短信中心号码:                     | +8613800592500 开始 停止 清空 |
| 接收区                                                         | 状态显示区                   |
| 牧到短信: (2008-09-24 14:22:40) 〈8613923660387〉:     教收到了你的测试内容 |                         |
|                                                             |                         |
|                                                             |                         |
|                                                             |                         |
| 发送区                                                         |                         |
| This is 短信测试内容 12345                                        |                         |
|                                                             |                         |
|                                                             |                         |
|                                                             |                         |
| 接收端号码: 13923660387 发送                                       |                         |

8. 以上测试表明短信的接收和发送正确。

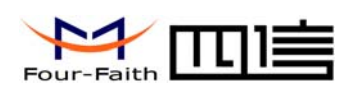

# 附 录

下面介绍如何设置 WINDOWS 的超级终端,以便对 MODEM 进行 AT 控制。

1. 点击"开始"→"程序"→"附件"→"通讯"→"超级终端"

| 连接描述           | <u>? ×</u> |
|----------------|------------|
| 新建连接           |            |
| 输入名称并为该连接选择图标: |            |
| 名称(11):        |            |
| ff             |            |
| 图标(I):         |            |
| N              | <b>*</b>   |
|                | 2消         |

- 2. 输入连接名,选择"确定"
- 3. 选择连接到 MODEM 所采用的实际物理串口,选择"确定"

| 连接到          | <u>? ×</u>  |  |  |  |  |  |  |  |  |
|--------------|-------------|--|--|--|--|--|--|--|--|
| 🧞 ff         |             |  |  |  |  |  |  |  |  |
| 输入待拨电话的详细信息: |             |  |  |  |  |  |  |  |  |
| 国家(地区)(C):   | 中华人民共和国(86) |  |  |  |  |  |  |  |  |
| 区号(图):       | 888         |  |  |  |  |  |  |  |  |
| 电话号码(P):     |             |  |  |  |  |  |  |  |  |
| 连接时使用(图):    | COM1        |  |  |  |  |  |  |  |  |
|              | 确定 取消       |  |  |  |  |  |  |  |  |

4. 如下图配置超级终端,并选择"确定"。 通信速率: 115200 数据位:8

### 厦门四信通信科技有限公司

Add: 中国厦门市软件园二期观日路 44 号 3 层 http://www.four-faith.com 客服热线: 400-8838-199 Tel: 0592-6300320

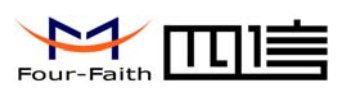

奇偶校验:无 停止位:1 数据流控:无

| CO∎1 届性            | ? × |
|--------------------|-----|
| 端口设置               |     |
| -                  | _   |
| 毎秒位数 (B): 115200 💌 |     |
| 数据位 @): 8          |     |
| 奇偶校验 (2): 元 💌      |     |
| 停止位 (2): 1         |     |
| 数据流控制 (2): 元       |     |
| 还原为默认值 ®           |     |
| 确定 取消 应            | 用函  |

5. 此时超级终端正常运行起来了。

| <b>冬 ff -</b><br>文件 (2)                         | 超级终端<br>编辑 (E) | 查看 (V)      | <b>呼</b> 띠(C) | 传送 (T) | 帮助(出)  |     |       |   |  |            |
|-------------------------------------------------|----------------|-------------|---------------|--------|--------|-----|-------|---|--|------------|
|                                                 | <i>®</i> 3     | <u>•0</u> 🎦 | ſ             |        |        |     |       |   |  |            |
| -                                               |                |             |               |        |        |     |       |   |  |            |
|                                                 |                |             |               |        |        |     |       |   |  |            |
|                                                 |                |             |               |        |        |     |       |   |  |            |
|                                                 |                |             |               |        |        |     |       |   |  |            |
|                                                 |                |             |               |        |        |     |       | Ι |  |            |
|                                                 |                |             |               |        |        |     |       |   |  |            |
|                                                 |                |             |               |        |        |     |       |   |  |            |
|                                                 |                |             |               |        |        |     |       |   |  |            |
|                                                 |                |             |               |        |        |     |       |   |  |            |
|                                                 |                |             |               |        |        |     |       |   |  |            |
| <u> </u><br> <br> <br> <br> <br> <br> <br> <br> | :00:43 自義      | 动检测         | 自动检测          | SCROL  | L CAPS | NUM | 捕  打印 |   |  | ] <u>_</u> |

6. 在超级终端中输入"AT"并回车, MODEM 将返回"OK",表明 MODEM 工作正常。

厦门四信通信科技有限公司